# Configuración de rutas estáticas con FDM

# Contenido

| ntroducción            |  |
|------------------------|--|
| Prerequisites          |  |
| Requirements           |  |
| Componentes Utilizados |  |
| Configurar             |  |
| Configuraciones        |  |
| <u>Verificación</u>    |  |

# Introducción

Este documento describe cómo configurar rutas estáticas en Firepower Device Manager (FDM).

# Prerequisites

### Requirements

Se recomienda tener conocimiento de estos temas:

• Configuración inicial de Cisco Secure Firewall Threat Defence.

### **Componentes Utilizados**

La información de este documento se basa en la versión de software:

• Firepower Threat Defence versión 7.0.5.

La información que contiene este documento se creó a partir de los dispositivos en un ambiente de laboratorio específico. Todos los dispositivos que se utilizan en este documento se pusieron en funcionamiento con una configuración verificada (predeterminada). Si tiene una red en vivo, asegúrese de entender el posible impacto de cualquier comando.

# Configurar

### Configuraciones

Paso 1. Haga clic en Device y vaya a Routing.

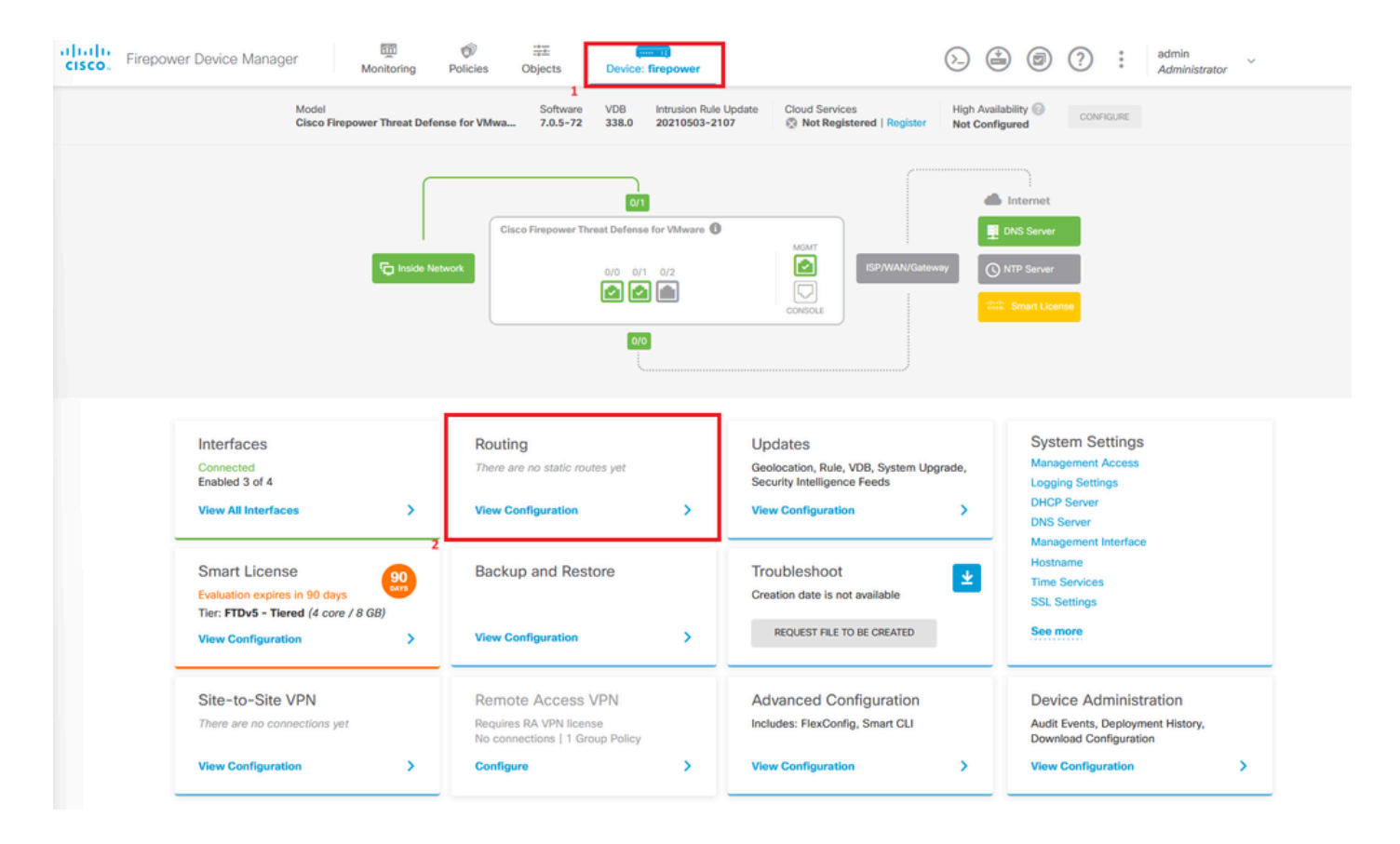

Paso 2. Haga clic en el icono más (+) para agregar una ruta estática.

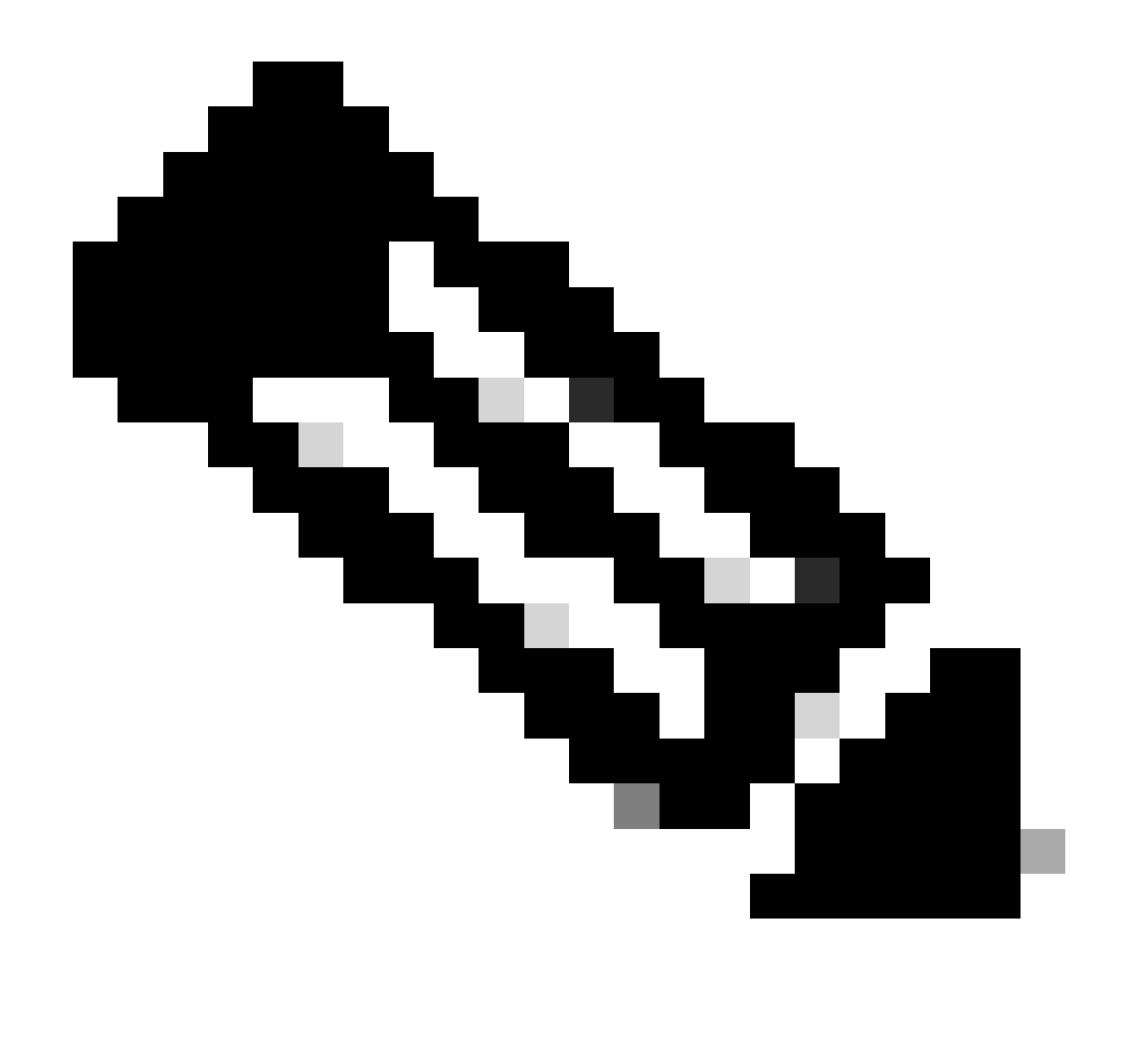

Nota: En caso de que tenga routers virtuales, asegúrese de que ha seleccionado el router virtual correcto.

| Firepow | ver Device Manager        | Monitoring   | Policies O   | bjects Device: fire | power                         | ©.              | ۰ ا           | * admin<br>* Administrator |
|---------|---------------------------|--------------|--------------|---------------------|-------------------------------|-----------------|---------------|----------------------------|
|         | Device Summary<br>Routing |              |              |                     |                               |                 |               |                            |
|         | Add Multiple Virtu        | ual Routers  |              |                     |                               | ×               | >_ Commands ~ | BGP Global Settings        |
|         | Static Routing BGP        | P OSPF EIGRP | ECMP Traffic | Zones               |                               |                 |               |                            |
|         |                           |              |              |                     |                               | <b>T</b> Filter |               | +                          |
|         | # NAME                    | INTERFACE    | IP TYPE      | NETWORKS            | GATEWAY IP                    | SLA MONITOR     | METRIC        | ACTIONS                    |
|         |                           |              |              | The                 | re are no static routes yet.  |                 |               |                            |
|         |                           |              |              | Start by            | creating the first static rou | ite.            |               |                            |
|         |                           |              |              |                     | CREATE STATIC ROUTE           |                 |               |                            |
|         |                           |              |              |                     |                               |                 |               |                            |

Paso 3. Continúe configurando las propiedades de la ruta estática.

- Nombre: nombre de ruta.
- Descripción (opcional): información detallada sobre la ruta.
- Interfaz: Seleccione la interfaz a la que se debe enviar el tráfico.
- Protocol: Especifica el protocolo de ruteo.
- Redes: en la lista de redes disponibles, seleccione o cree el objeto de red de las redes de destino.
- Gateway: seleccione o cree el objeto de red con la IP del host al que se enviará todo el tráfico. Introduzca los valores para Nombre y Host.

| Add Network Object                                                     |        | 0  | × |
|------------------------------------------------------------------------|--------|----|---|
| Name<br>ISP2                                                           |        |    |   |
| Description                                                            |        |    |   |
| Type<br>Host                                                           |        |    |   |
| Host<br>192.168.21<br>e.g. 192.168.2.1 or 2001:DB8::0DB8:800:200C:417A |        |    |   |
|                                                                        | CANCEL | ОК |   |

- Métrica: introduzca un valor entre 1 y 254 para la distancia administrativa. Recuerde que cuanto más bajo sea el valor, más preferida será la ruta sobre otras.
- Monitor de SLA (opcional): Si desea asegurarse de que esta ruta siempre está disponible, debe configurar este campo. Esta opción sólo funciona con el protocolo IPV4.

# Add Static Route

### Name

Syslog\_Servers

### Description

Interface

outside2 (GigabitEthernet0/2)

IPv6

### Protocol

IPv4

### Networks

+

D IPv4-Private-172.16.0.0-12

# Gateway Metric ISP2 ~ 1 SLA Monitor Applicable only for IPv4 Protocol type Please select an SLA Monitor ~ CANCEL OK

• Haga clic en Aceptar para completar.

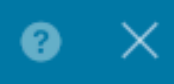

Paso 4. Haga clic en Implementación.

| cisco. Fire | power Device Manager Monitor | ng Policies Objects | Device: firepower |                         | 0 2           | ) admin<br>Administrato | or      |
|-------------|------------------------------|---------------------|-------------------|-------------------------|---------------|-------------------------|---------|
|             | Device Summary<br>Routing    |                     |                   |                         |               |                         |         |
|             | Add Multiple Virtual Routers |                     |                   |                         | ✓ ≻– Commands | ✓ BGP Global Se         | ettings |
|             | Static Routing BGP OSPF EIGF | ECMP Traffic Zones  |                   |                         |               |                         |         |
|             | 1 route                      |                     |                   | T                       | Filter        |                         | +       |
|             | N NAME                       | INTERFACE           | IP TYPE NET       | WORKS GATEWAY IP        | SLA MONITOR   | METRIC A                | CTIONS  |
|             | 1 Syslog_Servers             | outside2            | IPv4 173          | 2.16.0.0/12 192.168.2.1 |               | 1                       |         |

### Paso 5. Implemente la política.

| Ρ | ending Changes                                                                         |                                                                                                    | ? | ×      |
|---|----------------------------------------------------------------------------------------|----------------------------------------------------------------------------------------------------|---|--------|
| 0 | Last Deployment Completed Successfully<br>30 Jan 2024 12:30 PM. See Deployment History |                                                                                                    |   |        |
|   | Deployed Version (30 Jan 2024 12:30 PM)                                                | Pending Version                                                                                                    | • | LEGEND |
| O | Static Route Added: Syslog_Servers                                                     |                                                                                                    |   |        |
|   | iface: - gateway: - networks: -                                                        | <pre>metricValue: 1 ipType: IPv4 name: Syslog_Servers outside2 ISP2 IPv4-Private-172.16.0.0-12</pre>                                                                                                    |   |        |
| 0 | Physical Interface Edited: outside2                                                    |                                                                                                    |   |        |
|   | enabled: false                                                                         | <pre>true ipv4.ipAddress[0].standbyIpAddress: ipv4.ipAddress[0].netmask: 255.255.255.0 ipv4.ipAddress[0].ipAddress: 192.168.2.2 ipv6.ipAddresses[0].standbyIpAddress: ipv6.ipAddresses[0].ipAddress: name: outside2 ipv6.linkLocalAddress.standbyIpAddress: ipv6.linkLocalAddress.ipAddress:</pre> |   |        |
| O | Network Object Added: ISP2                                                             |                                                                                                    |   |        |
|   | -<br>-<br>-<br>-                                                                       | <pre>subType: Host value: 192.168.2.1 isSystemDefined: false dnsResolution: IPV4_AND_IPV6 name: ISP2</pre>                                                                                                    |   |        |
| Ν | MORE ACTIONS V                                                                         | CANCEL DEPLOY NO                                                                                                    | w | ~      |

# Verificación

Para confirmar si esta configuración se ha aplicado correctamente, debe acceder al dispositivo a través de CLI.

En la CLI, ejecute el comando show running-config route.

```
> show running-config route
route outside2 172.16.0.0 255.240.0.0 192.168.2.1 1
```

Valide si la ruta está en la tabla de ruteo con show route.

| > snow                | route                                                                                                    |
|-----------------------|----------------------------------------------------------------------------------------------------|
| Codes:                | L - local, C - connected, S - static, R - RIP, M - mobile, B - BGP<br>D - EIGRP, EX - EIGRP external, O - OSPF, IA - OSPF inter area<br>N1 - OSPF NSSA external type 1, N2 - OSPF NSSA external type 2<br>E1 - OSPF external type 1, E2 - OSPF external type 2, V - VPN<br>i - IS-IS, su - IS-IS summary, L1 - IS-IS level-1, L2 - IS-IS level-2<br>ia - IS-IS inter area, * - candidate default, U - per-user static route<br>o - ODR, P - periodic downloaded static route, + - replicated route<br>SI - Static InterVRF |
| Gateway               | of last resort is not set                                                                                                    |
| S<br>C<br>L<br>C<br>L | 172.16.0.0 255.240.0.0 [1/0] via 192.168.2.1, outside2<br>192.168.2.0 255.255.255.0 is directly connected, outside2<br>192.168.2.2 255.255.255.255 is directly connected, outside2<br>192.168.45.0 255.255.255.0 is directly connected, inside<br>192.168.45.1 255.255.255.255 is directly connected, inside                                                                                                    |

### Acerca de esta traducción

Cisco ha traducido este documento combinando la traducción automática y los recursos humanos a fin de ofrecer a nuestros usuarios en todo el mundo contenido en su propio idioma.

Tenga en cuenta que incluso la mejor traducción automática podría no ser tan precisa como la proporcionada por un traductor profesional.

Cisco Systems, Inc. no asume ninguna responsabilidad por la precisión de estas traducciones y recomienda remitirse siempre al documento original escrito en inglés (insertar vínculo URL).